| Dar-Al | Taqwa Refereral - User Guide                                                                                                    | Dar Al Taqwa<br>Nihen Islamic Bunka Center                                                                                                    |
|--------|----------------------------------------------------------------------------------------------------|----------------------------------------------------------------------------------------------------|
| Step 1 | Scan the QR or Click on the below URL                                                                                                    | Referme!                                                                                                    |
| Step 2 | You will be directed to this page. Click on " <b>Bismilah!</b> ".                                                                                                    | LaunchGood<br>C<br>C<br>C<br>C<br>C<br>C<br>C<br>C<br>C<br>C<br>C<br>C<br>C                                                                                                    |
| Step 3 | You will be directed to Next page.<br>Ensure to make the below selection.<br>1. On the next page Select " <b>30 Nights</b> "<br>2. By Default your giving amount will be in <b>USD</b> .<br>3. Set your desired amout that you would like to<br>contribute daily during Ramadhan. Minimum amount is<br>" <b>1.00</b> " \$<br>4. Check the box - Count as Zakat where ever appicable.<br>5. Under " <b>Help Us Help the Ummah</b> " select " <b>Custom</b> " in<br>the drop down and enter your preferred amount.<br>6. Set your desired additional amout that you would like to<br>contribute during the last 10 days of Ramadhan.<br>Click on " <b>Next</b> " | <ul> <li>Back sep of a standard giving mouth 2 standard in the sep were of an the sep were of an the set were of an the set were of an the set we</li></ul> |
| Step 4 | Click on Login/Register.<br>If you already have a login ID for Launch click on "Log in" or<br>you can also login using your gmail or facebook account.<br>You will directed to Payment page.                                                                                                    | C Back the p Sold   Select payment   method   Please logn or register to proceed.   Log in   C I I I I I I I I I I I I I I I I I I I                                                                                                    |

| Step 5                                                                                                    | If you have already registered a card in this LaunchGood<br>account then select the displayed card.<br>Other wise Select "Add a Credit/Debit Card"                                                                         | LaunchGood<br>C Back Sup 2 of 3<br>Select payment<br>Select payment<br>Payment method<br>Choose your payment method or add a new<br>card for your scheduled donation.<br>Mext ><br>You campdate your preferences arytim |  |
|----------------------------------------------------------------------------------------------------|----------------------------------------------------------------------------------------------------|----------------------------------------------------------------------------------------------------|--|
| Step 6                                                                                                    | Enter your card informatin and scroll to the bottom of the page and click on *Add Card*                                                                                                    | Select your<br>payment method.                                                                                                    |  |
| Step 7                                                                                                    | After Step 6 you will be shown the summary of your<br>contribution for each day of Ramadan and the Total<br>contribution that will be deducted from your card.<br>Check the information Click on " <b>Confirm</b> " button | <complex-block></complex-block>                                                                                                    |  |
| Step 8                                                                                                    | You will be directed to this page with your Login Name.                                                                                                    | LaunchGood                                                                                                    |  |
| Once you join the above referral, kindly share it with your friends & relatives and ensure they contribute for the referral.<br>Jazzak Allahu Khairun |                                                                                                    |                                                                                                    |  |